# Mail 4.x の新規設定方法

#### 1. Mail 4.x の起動

デスクトップ画面下部に表示された Dock から[Mail]をクリックします。

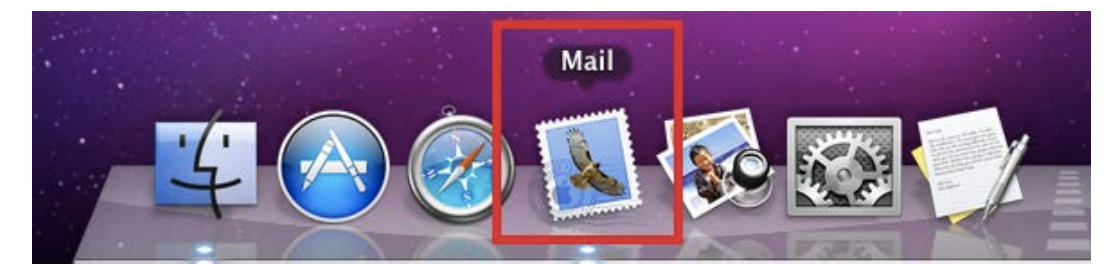

### 2.ようこそ Mail へ

[ようこそ Mail へ]の画面が表示されますので、各項目を下記のように入力します。

入力が終わりましたら[続ける]をクリックします。

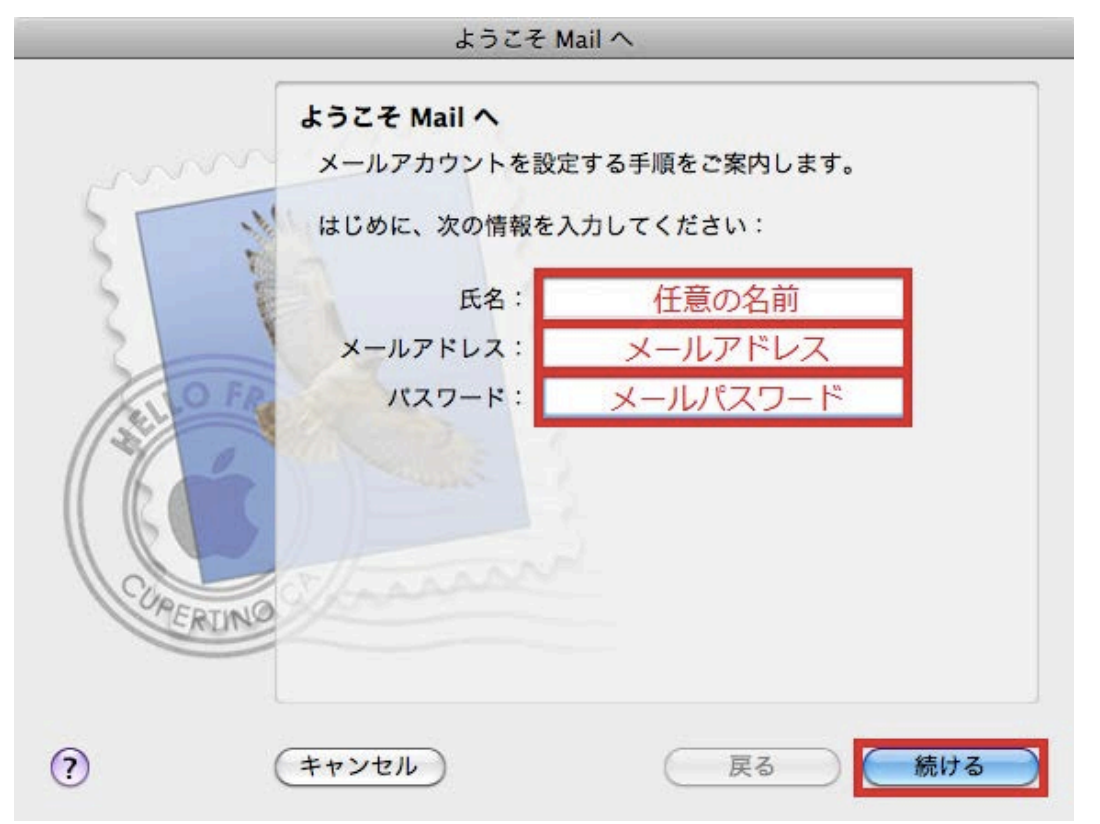

| 氏名      | 任意の名前を入力します。       |
|---------|--------------------|
| メールアドレス | お客様のメールアドレスを入力します。 |
| パスワード   | メールパスワードを入力します。    |

[受信用メールサーバ]の画面が表示されますので、各項目を下記のように入力します。

入力が終わりましたら[続ける]をクリックします。

| ようこそ Mail へ   |            |            |
|---------------|------------|------------|
|               | 受信用メールサーバ  |            |
| ~~~~~         | アカウントの種類:  | 🚱 POP      |
| 25 3          | 説明:        | (オプション)    |
| 3 1           | 受信用メールサーバ: | POPサーバ名    |
| 2             | ユーザ名:      | メールアドレス    |
| ALO FR        | パスワード:     | メールパスワード   |
| 1 North       | A STANDARD |            |
|               |            |            |
|               |            |            |
| PERINO        |            |            |
|               |            |            |
|               | (+->++1)   |            |
| $\mathcal{O}$ | ++>+       | (戻る) (旅げる) |

| アカウントの種類  | POP を選択します。                  |
|-----------|------------------------------|
| 受信用メールサーバ | アカウント登録証記載の POP サーバー名を入力します。 |
| ユーザ名      | メールアドレスを入力します。               |
| パスワード     | メールパスワードを入力します。              |

## 4. 接続確認

[~への接続確認中…]の画面が表示されますので、そのままお待ちください。

| パスワード      | : メールパスワード |
|------------|------------|
| *** メールサーバ | 'への接続を確認中  |
| (キャンセル)    | (戻る) 続ける   |

5. 送信用メールサーバ

[送信用メールサーバ]の画面が表示されますので、下記のように入力し、入力が終わりましたら[続ける]をクリックします。

| ようこそ Mail へ |                    |              |
|-------------|--------------------|--------------|
|             | 送信用メールサーバ          |              |
| ~~~~        | 説明:                | (オプション)      |
| 253         | 送信用メールサーバ:         | SMTPサーバ      |
| 2 3         |                    | ✓ このサーバのみを使用 |
| 5           | ☑ 認証を使用            |              |
| O FR        | ユーザ名:              | メールアドレス      |
|             | パスワード:             | メールパスワード     |
| 16          | The second second  |              |
|             |                    |              |
| CURFETING   | aller and a second |              |
| ERDING      |                    |              |
|             |                    |              |
| (?)         | (キャンセル)            | (戻る) 続ける     |
| <u> </u>    |                    |              |

| 送信用メールサーバ  | アカウント登録証記載の SMTP サーバー名を入力します。 |
|------------|-------------------------------|
| このサーバのみを使用 | チェックは任意です。                    |
| 認証を使用      | チェックします。                      |
| ユーザ名       | メールアドレスを入力します。                |
| パスワード      | メールパスワードを入力します。               |

#### 6.設定完了

[アカウントの概要]の画面が表示されますので、[アカウントをオンラインにする]にチェックを入れ、[作成]をクリックします。

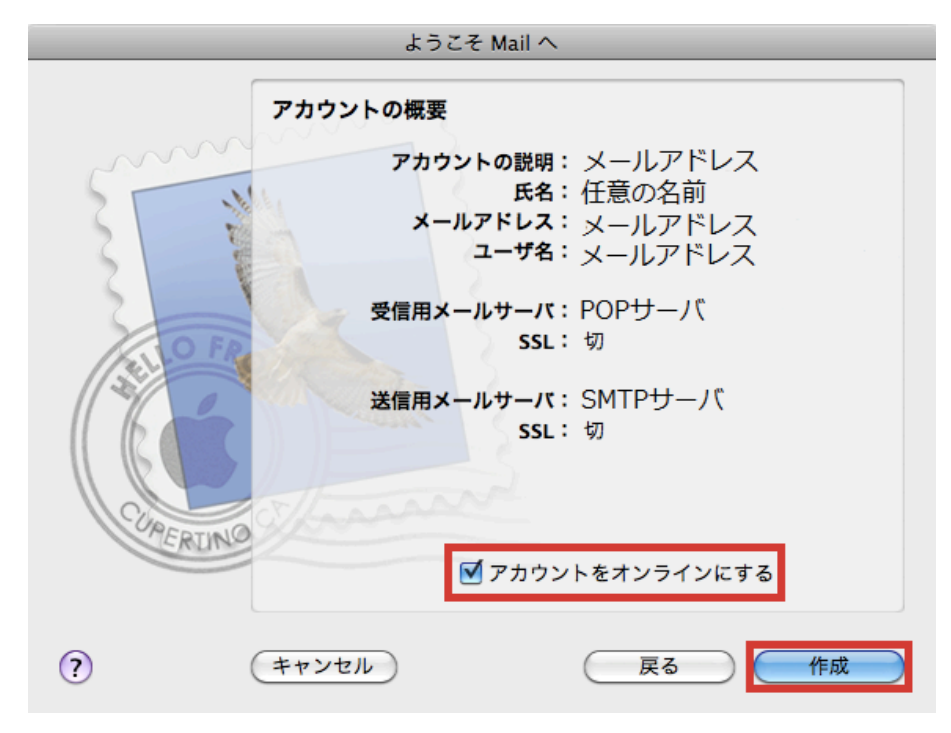

以上で設定は完了です。